# Guía de acabado de las series MS910, MX910 y XM9100

## Creación de un folleto

- Algunas funciones están disponibles solo para algunos modelos de impresora.
- Después de la impresión, las páginas se organizan y se pliegan por la mitad para producir un folleto.
- Coloque la hoja con el borde largo hacia la parte frontal de la bandeja.
- Para que el tamaño de cada página del catálogo sea similar al tamaño del documento original, seleccione Mantener el tamaño de página original en la página del folleto. Se admiten los valores Media carta impresa en tamaño Carta, Carta impresa en papel Tabloide, A5 impreso en A4 y A4 impreso en A3.
- El número de hojas que el clasificador puede doblar varía en función del grosor del papel y de si se grapa la salida.

#### Notas:

- Para papel normal con un peso superior a 90 g/m<sup>2</sup> (24 libras), el dispositivo de acabado sólo puede doblar una hoja a la vez.
- El clasificador puede doblar una sola hoja de cubierta de entre 60 g/m<sup>2</sup> (16 libras) y 200 g/m<sup>2</sup> (53 lb).
- El dispositivo de acabado puede doblar hasta 20 hojas grapadas, incluida una cubierta que pesa entre 60 g/m<sup>2</sup> (16 libras) y 90 g/m<sup>2</sup> (24 libras).
- En las hojas que no se grapan, el clasificador puede doblar 5 hojas por lote. Montar todos los lotes para crear un folleto.

# Creación de un folleto desde el panel de control

**1** En la pantalla de inicio, navegue hasta:

Copiar > Opciones avanzadas > Crear folleto > 1 cara a folleto  $\circ$  2 caras a folleto > Configuración de portada

2 Seleccione una opción de portada de folleto y, a continuación,

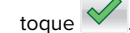

3 Toque Copiar.

### Creación de un folleto desde el equipo

#### Para usuarios de Windows

- 1 Con un documento abierto, haga clic en Archivo > Imprimir.
- 2 Haga clic en Propiedades, Preferencias, Opciones o Configuración.
- **3** Haga clic en **Folleto** > **Editar valores**.
- **4** Seleccione uno o más valores de folleto y, a continuación, aplique los cambios.
- **5** Haga clic en **Papel/Acabado** y, a continuación, seleccione un valor de doblado.
- **6** Aplique los cambios y, a continuación, envíe el trabajo de impresión.

#### Para usuarios de Macintosh

- 1 Con un documento abierto, haga clic en Archivo > Imprimir.
- Si es necesario, haga clic en **Mostrar detalles** o en el triángulo de información para mostrar más opciones.
- 2 Haga clic en Presentación > Características de la impresora.
- **3** En Feature Sets (Conjuntos de características), seleccione los conjuntos de folleto.
- 4 Elija uno o más valores de folleto.
- 5 En Feature Sets (Conjuntos de características), seleccione Acabado.
- **6** Seleccione un valor de doblado y, a continuación, envíe el trabajo de impresión.

# Creación de una página doblada en dos (díptico) o tres (tríptico)

#### Notas:

- Algunas funciones están disponibles solo para algunos modelos de impresora.
- Para la impresión a una cara, el contenido se encuentra en el interior del papel.
- El clasificador puede crear páginas en estilo tríptico en papel Carta y A4.
- El clasificador puede doblar papel de entre 60 g/m² (16 libras) y 90 g/m² (24 libras).
- Coloque la hoja con el borde largo hacia la parte frontal de la bandeja.

## Creación de una página doblada en dos (díptico) o tres (tríptico) desde el panel de control

- En la pantalla de inicio, navegue hasta:
  Copiar > Opciones avanzadas > Doblar
- 2 Seleccione 2 caras o 3 caras y, a continuación, toque 🖄
- 3 Toque Copiar.

## Creación de una página doblada en dos (díptico) o tres (tríptico) desde el equipo

#### Para usuarios de Windows

- 1 Con un documento abierto, haga clic en Archivo > Imprimir.
- 2 Seleccione la impresora y, a continuación, haga clic en Propiedades > Papel/Acabado.
- **3** Seleccione un valor de doblado y, a continuación, haga clic en **Aceptar**.
- 4 Envíe el trabajo de impresión.

#### Para usuarios de Macintosh

- Con un documento abierto, haga clic en Archivo > Imprimir.
  Si es necesario, haga clic en Mostrar detalles o en el triángulo de información para mostrar más opciones.
- 2 Haga clic en Presentación > Características de la impresora.
- **3** En Feature Sets (Conjuntos de características), seleccione **Acabado**.
- **4** Seleccione un valor de doblado y, a continuación, envíe el trabajo de impresión.

# Grapado y perforación

#### Notas:

- Impresión desde la bandeja de 2500 o 3000 hojas.
- Al imprimir desde una bandeja de 500 hojas, cargue papel Carta y A4 con el borde corto hacia la parte frontal de la bandeja.

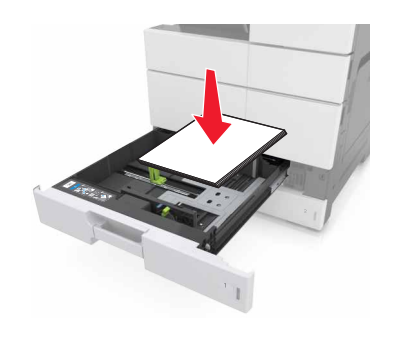